# A Step-by-Step Guide to Generating AP Potential Reports and Rosters

# **AP Potential Login Screen**

http://appotential.collegeboard.org

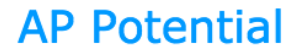

AP Potential is a free, Web-based tool that allows schools to generate rosters of students who are likely to score a 3 or higher on a given AP® Exam. Based on research that shows moderate to strong correlations between PSAT/NMSQT® scores and AP Exam results, AP Potential is designed to help you increase access to AP and to ensure that no student who has the chance of succeeding in AP is overlooked.

#### Who can access AP Potential?

Counselors, Teachers, High School Principals, District Officials and State Department of Education Officials.

### **How to Access AP Potential**

Enter your user name and password under **Sign In to View Reports**. First-time visitors are asked to create an educational professional account, and enter their AP Potential access code. Access codes are emailed in early December to principals and AP Coordinators at 2014-15 participating AP schools, and also appear on the PSAT/NMSQT Roster of Scores. District AP Potential access codes are emailed to the attention of district officials in early December. State Department of Education Officials looking to access the tool should contact appotential@collegeboard.org for more details.

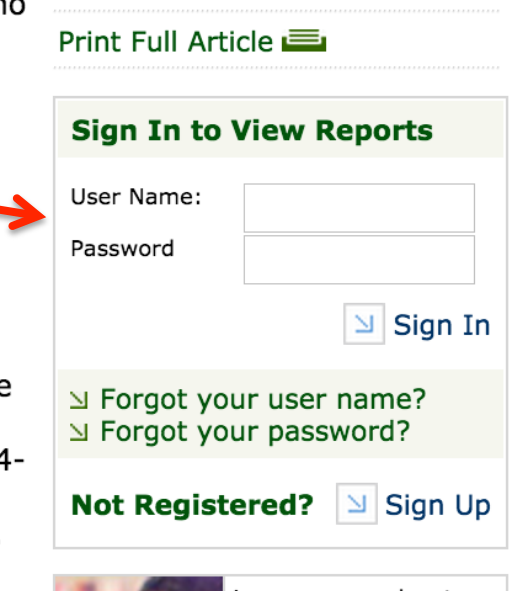

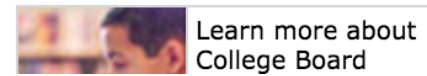

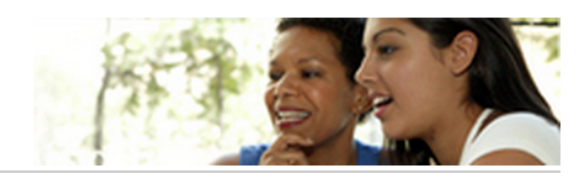

## **Select Administration Year**

By default the most recent year is selected. You can select results for up to three years.

# Step 1 of 4: Select Administration Year

You can generate rosters of students for your school based on the current or prior years' PSAT/NMSQT or PSSS results.

Select the administration for which you would like to generate a roster:

- 2012 PSAT/NMSQT administration
- 2014 PSAT/NMSQT administration
- 2013 PSSS administration
- 2014 PSSS administration
- 2015 PSSS administration

\*2015 PSSS results are not available in AP Potential until March 2015.

<sup>∐</sup> Next

# **Select Subjects**

By selecting all subjects you can identify students for AP courses you are currently offering, as well as identifying courses that based on potential you may offer in the future. Select the subjects you'd like to create a roster for below. The most common selection criteria are courses that you currently offer or courses that you are interested in offering.

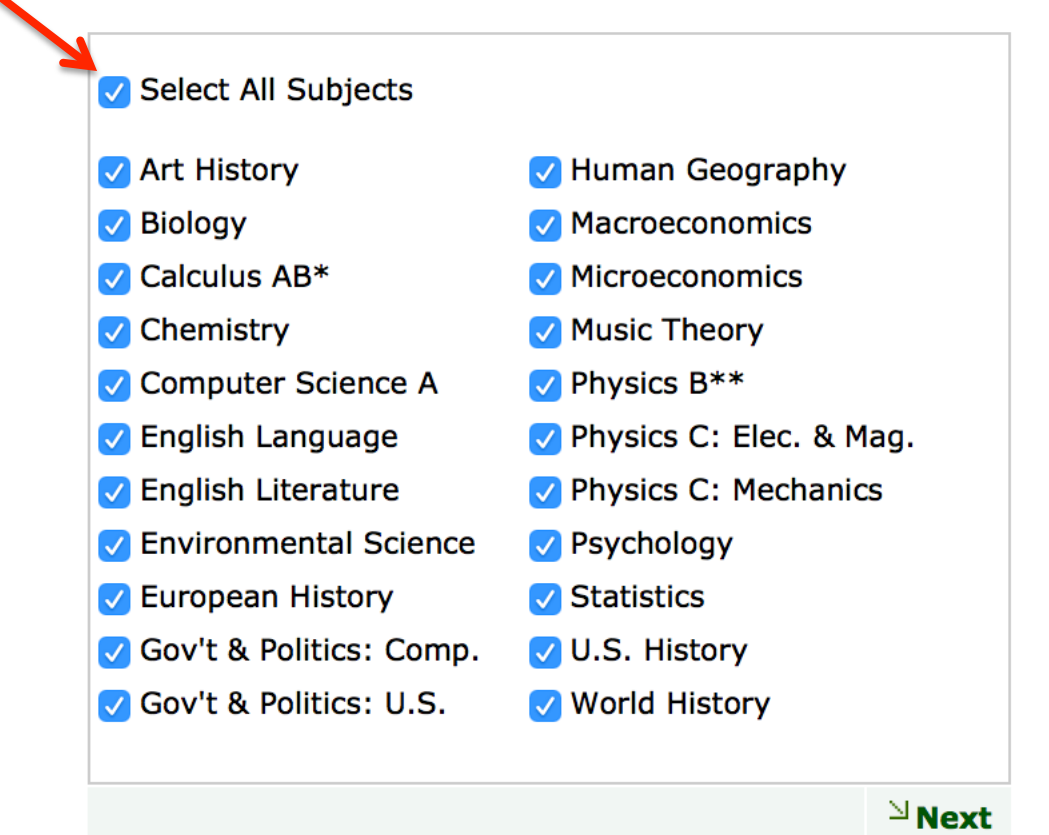

### **Choose Grade Level**

By default 10<sup>th</sup> Grade is selected. It is recommended that all grades are selected.

### **Choose Grade Level**

Choose the grade level(s) for the students you wish to find.

All Grades (525 total test takers in all grade levels)

8th Grade (0 test takers in this grade level)

9th Grade (7 test takers in this grade level)

10th Grade (421 test takers in this grade level)

11th Grade (92 test takers in this grade level)

### **Choose Grade Level**

Choose the grade level(s) for the students you wish to find.

All Grades (525 total test takers in all grade levels)

8th Grade (0 test takers in this grade level)

9th Grade (7 test takers in this grade level)

✓10th Grade (421 test takers in this grade level)

11th Grade (92 test takers in this grade level)

# The report generates with a default setting of 60%

This means that the students identified in this report have a 60% chance of earning a qualifying score on the AP exam for this subject if they take the class. This is based solely on the student's PSAT performance. It does not take into account the quality of instruction, nor the motivation of the students.

| Define Pool | Subject                            | 2015 Potential<br>AP Students | 2014 AP<br>Students |                         |  |  |
|-------------|------------------------------------|-------------------------------|---------------------|-------------------------|--|--|
|             |                                    |                               | Exam<br>Takers      | Exams<br>3 or<br>Higher |  |  |
| 60 ᅌ        | Art History                        | 5                             | 0                   | 0                       |  |  |
| 60 ᅌ        | Biology                            | 2                             | 27                  | 9                       |  |  |
| 60 ᅌ        | Calculus AB                        | 1                             | 73                  | 46                      |  |  |
| 60 ᅌ        | Chemistry                          | 1                             | 8                   | 1                       |  |  |
| 60 ≎        | Comparative Government & Politics  | 1                             | 0                   | 0                       |  |  |
| 60 ᅌ        | Computer Science A                 | 2                             | 1                   | 1                       |  |  |
| 60 ᅌ        | English Language                   | 17                            | 96                  | 20                      |  |  |
| 60 ᅌ        | English Literature                 | 5                             | 106                 | 16                      |  |  |
| 60 ᅌ        | Environmental Science              | 4                             | 68                  | 10                      |  |  |
| 60 ᅌ        | European History                   | 12                            | 0                   | 0                       |  |  |
| 60 ᅌ        | Human Geography                    | 7                             | 0                   | 0                       |  |  |
| 60 ᅌ        | Macroeconomics                     | 1                             | 106                 | 6                       |  |  |
| 60 ᅌ        | Microeconomics                     | 4                             | 0                   | 0                       |  |  |
| 60 ᅌ        | Music Theory                       | 4                             | 0                   | 0                       |  |  |
| 60 ᅌ        | Physics B                          | 1                             | 0                   | 0                       |  |  |
| 60 ≎        | Physics C: Electricity & Magnetism | 0                             | 0                   | 0                       |  |  |
| 60 ᅌ        | Physics C: Mechanics               | 1                             | 0                   | 0                       |  |  |
| 60 ᅌ        | Psychology                         | 20                            | 0                   | 0                       |  |  |
| 60 ᅌ        | Statistics                         | 3                             | 1                   | 1                       |  |  |
| 60 🗘        | U.S. Government & Politics         | 1                             | 100                 | 6                       |  |  |
| 60 🗘        | U.S. History                       | 6                             | 77                  | 20                      |  |  |
| 60 🗘        | World History                      | 10                            | 65                  | 18                      |  |  |
|             |                                    |                               |                     | Next                    |  |  |

## The percentage can be adjusted for any subject to increase the number of students identified

In this example Calculus and Human Geography have been adjusted to 40% and English Language to 50%. This is a good strategy to identify additional students to fill a class.

Note: AP Potential is a good tool to identify students, but it should never be used to exclude students. Each year we have thousands of students who did not show up on the AP Potential report earn qualifying scores on AP exams.

| Define Pool | Subject                    | 2015 Potential<br>AP Students | 2014 AP<br>Students |                         |  |  |
|-------------|----------------------------|-------------------------------|---------------------|-------------------------|--|--|
|             |                            |                               | Exam<br>Takers      | Exams<br>3 or<br>Higher |  |  |
| 60 ᅌ        | Art History                | 5                             | 0                   | 0                       |  |  |
| 60 📀        | Biology                    | 2                             | 27                  | 9                       |  |  |
| 40 ᅌ        | Calculus AB                | 9                             | 73                  | 46                      |  |  |
| 60 ᅌ        | Chemistry                  | 1                             | 8                   | 1                       |  |  |
| 60 ᅌ        | Comparative Government &   | 1                             | 0                   | 0                       |  |  |
|             | Politics                   |                               |                     |                         |  |  |
| 60 📀        | Computer Science A         | 2                             | 1                   | 1                       |  |  |
| 50 ᅌ        | English Language           | 29                            | 96                  | 20                      |  |  |
| 60 ᅌ        | English Literature         | 5                             | 106                 | 16                      |  |  |
| 60 📀        | Environmental Science      | 4                             | 68                  | 10                      |  |  |
| 60 📀        | European History           | 12                            | 0                   | 0                       |  |  |
| 40 😂 🖊      | Human Geography            | 33                            | 0                   | 0                       |  |  |
| 60 ᅌ        | Macroeconomics             | 1                             | 106                 | 6                       |  |  |
| 60 ᅌ        | Microeconomics             | 4                             | 0                   | 0                       |  |  |
| 60 ᅌ        | Music Theory               | 4                             | 0                   | 0                       |  |  |
| 60 ᅌ        | Physics B                  | 1                             | 0                   | 0                       |  |  |
| 60 ᅌ        | Physics C: Electricity &   | 0                             | 0                   | 0                       |  |  |
|             | Magnetism                  |                               |                     |                         |  |  |
| 60 ᅌ        | Physics C: Mechanics       | 1                             | 0                   | 0                       |  |  |
| 60 ᅌ        | Psychology                 | 20                            | 0                   | 0                       |  |  |
| 60 ᅌ        | Statistics                 | 3                             | 1                   | 1                       |  |  |
| 60 ᅌ        | U.S. Government & Politics | 1                             | 100                 | 6                       |  |  |
| 60 ᅌ        | U.S. History               | 6                             | 77                  | 20                      |  |  |
| 60 ᅌ        | World History              | 10                            | 65                  | 18                      |  |  |
|             |                            |                               |                     | <sup>™</sup> Next       |  |  |

# Step 4 includes options for generating parent letters and student rosters

Letters can be generated in English or Spanish.

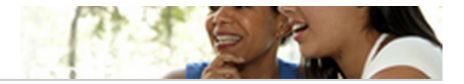

### 2014 PSAT/NMSQT administration

Print This Page 🚞

#### **Using this Roster**

The following roster includes all students from your selected administration year whose AP potential falls within the pool you defined. A 'Y' indicates the student is in the pool you defined for that subject. Click on the student's name to view student details, including gender, ethnicity, and a view of which pool the student falls into for each subject you have selected. Click on the subject name in the column heading to see an isolated view of the students in your roster who fall within the pool that you have defined for the selected subject, along with select demographic information.

If the number of students you are seeing doesn't fit your needs, you can click on 'Select Pool' in the menu on the left and adjust the pool level for one or more of the subjects you've selected. By default, the pool is defined at 60% for all subjects.

Please note, AP Potential does not indicate that students should move directly into AP without taking prerequisites. For students who have not taken prerequisites, AP Potential should be used to encourage enrollment in the prerequisite course(s) that will prepare them to take AP in a subsequent year.

#### **Export Data**

You can capture this roster electronically, in CSV format, by clicking 'Export to CSV' in the table below. This file does not contain PSAT/NMSQT or PSSS score data, though it does contain other confidential student data such as name, address, date of birth, ethnicity and gender.

#### **Sample Letters to Parents**

Use our sample letter to encourage AP enrolment. Remember that AP Potential is not an official score reporting service; you should not include the PSAT/NMSQT or PSSS scores in these letters.

Generate letters to parents

# The Student Roster appears at the bottom of Step 4 and can be exported to a spreadsheet

#### **Export Data**

You can capture this roster electronically, in CSV format, by clicking 'Export to CSV' in the table below. This file does not contain PSAT/NMSQT or PSSS score data, though it does contain other confidential student data such as name, address, date of birth, ethnicity and gender.

#### **Sample Letters to Parents**

Use our sample letter to encourage AP enrollment. Remember that AP Potential is not an official score reporting service; you should not include the PSAT/NMSQT or PSSS scores in these letters.

Generate letters to parents

| Show 50 ᅌ students | Showing 1 | to 50 of 1,120 studen | ts          | ⊕ Export 1 | to CSV      |           |  |
|--------------------|-----------|-----------------------|-------------|------------|-------------|-----------|--|
|                    |           |                       | Art History | Biology    | Calculus AB | Chemistry |  |
| Student \$         | Grade \$  | Student ID            | 60          | 60         | 60          | 60        |  |
| ARN, A             | 10th      |                       |             |            |             |           |  |
| AARON, A           | 10th      |                       |             | Y          | Y           | Y         |  |
| AARON, A           | 10th      |                       |             |            | Y           |           |  |
| AARON, A           | 10th      |                       |             |            | Y           |           |  |
| ABDULLAH, A        | 10th      |                       |             |            |             |           |  |
| ABHIK, A I         | 10th      |                       |             |            | Y           |           |  |
| ABRAR, A L         | 10th      |                       | Y           | Y          |             | Y         |  |
| ABUL, A U          | 10th      |                       |             |            |             |           |  |
| ADA, A             | 10th      |                       |             |            |             |           |  |
|                    | 10th      |                       | v           |            |             |           |  |

# **Exported Roster**

|    | A Home   | Layout        | Tables     | Charts        | SmartA              | Art F   | ormulas | Data      | Review        |              |              |            |                       |         |              |           |           |          |            |         |
|----|----------|---------------|------------|---------------|---------------------|---------|---------|-----------|---------------|--------------|--------------|------------|-----------------------|---------|--------------|-----------|-----------|----------|------------|---------|
|    | Edit     |               |            | Font          |                     |         |         | Alignment |               | 1            | Number       |            |                       |         | Format       |           |           | Cells    |            | Т       |
|    | ٦ 🗸      | Fill 🔻 Cali   | bri (Body) | <b>▼</b> 12   | • A• A              | - =     |         | abc 🔻 🚟   | Wrap Text 🔻   | General      |              | •          |                       | •       | Normal       |           | ¢         | 8        | r <b>(</b> | Aa      |
| Pa | aste 🥥   | Clear • B     | ΙU         |               | <u>∲</u> • <u>A</u> | •       |         | ⇐ =       | Merge 🔻       | <b>S</b> • % | • €.0<br>.00 | .00<br>≎.0 | Condition<br>Formatti | nal     | Bad          |           | Insert    | Delete   | Format     | Them    |
|    | A1       | : 🛞           | 💿 (= f     | x SCHOOL      | CODE                |         |         |           |               |              |              |            |                       | 0       |              |           |           |          |            |         |
|    | A        | B             | С          | D             | E                   | F       | G       | H         |               | J            | K            | L          | L                     | М       | N            | 0         |           | P        | Q          | R       |
| 1  | SCHOOL C | COE LAST NAME | FIRST NAME | DATE OF BIR   | ADDRESS             | CITY    | STATE   | ZIP       | ETHNICITY     | GENDER       | PSAT GRAD    | E ART H    | ISTORY B              | BIOLOGY | (60 CALCULUS | AI CHEMIS | TRY ( CON | /IPARATI | COMPUTER   | SENGLIS |
| 2  | kermit   | ARN           | ARN        | Not Available | 1234 MAIN 9         | Anytown | n ST    | 12345     | Asian, Asian  | MALE         | 10th         |            |                       |         |              |           |           |          |            | Y       |
| 3  | kermit   | AARON         | AARON      | Not Available | 1234 MAIN 9         | Anytown | n ST    | 12345     | Asian, Asian  | MALE         | 10th         |            |                       |         | Y            |           |           |          |            | Y       |
| 4  | kermit   | AARON         | AARON      | Not Available | 1234 MAIN 9         | Anytown | n ST    | 12345     | Asian, Asian  | MALE         | 10th         |            | Y                     | '       | Y            | Y         | Y         | ۱<br>۱   | (          | Y       |
| 5  | kermit   | AARON         | AARON      | Not Available | 1234 MAIN 9         | Anytown | n ST    | 12345     | Asian, Asian  | MALE         | 10th         |            |                       |         | Y            |           |           |          |            |         |
| 6  | kermit   | ABDULLAH      | ABDULLAH   | Not Available | 1234 MAIN 9         | Anytown | n ST    | 12345     | Other         | MALE         | 10th         |            |                       |         |              |           |           |          |            | Y       |
| 7  | kermit   | ABHIK         | ABHIK      | Not Available | 1234 MAIN 9         | Anytown | n ST    | 12345     | Asian, Asian  | MALE         | 10th         |            |                       |         | Y            |           |           |          |            |         |
| 8  | kermit   | ABRAR         | ABRAR      | Not Available | 1234 MAIN 9         | Anytown | n ST    | 12345     | Asian, Asian  | MALE         | 10th         | Y          | Y                     | '       |              | Y         | Y         | 1        | 1          | Y       |
| 9  | kermit   | ABUL          | ABUL       | Not Available | 1234 MAIN 9         | Anytown | n ST    | 12345     | Asian, Asian  | MALE         | 10th         |            |                       |         |              |           |           |          |            |         |
| 10 | kermit   | ADA           | ADA        | Not Available | 1234 MAIN 9         | Anytown | n ST    | 12345     | Asian, Asian  | FEMALE       | 10th         |            |                       |         |              |           |           |          |            |         |
| 11 | kermit   | ADAM          | ADAM       | Not Available | 1234 MAIN 9         | Anytown | n ST    | 12345     | Puerto Ricar  | MALE         | 10th         | Υ          |                       |         |              |           | Y         |          |            | Y       |
| 12 | kermit   | ADANFA        | ADANFA     | Not Available | 1234 MAIN 9         | Anytown | n ST    | 12345     | Asian, Asian  | FEMALE       | 10th         |            |                       |         | Y            |           |           |          |            |         |
| 13 | kermit   | ADIT          | ADIT       | Not Available | 1234 MAIN 9         | Anytown | n ST    | 12345     | Asian, Asian  | MALE         | 10th         |            | Y                     | '       | Y            |           |           | ١        | 1          | Y       |
| 14 | kermit   | ADRIAN        | ADRIAN     | Not Available | 1234 MAIN 9         | Anytown | n ST    | 12345     | Black or Afri | MALE         | 10th         |            |                       |         |              |           |           |          |            | Y       |
| 15 | kermit   | ADRIEL        | ADRIEL     | Not Available | 1234 MAIN 9         | Anytown | n ST    | 12345     | Asian, Asian  | MALE         | 10th         | Y          | Y                     | '       |              | Y         | Y         | ١        | (          | Y       |
| 16 | kermit   | AFIA          | AFIA       | Not Available | 1234 MAIN 9         | Anytown | n ST    | 12345     | Asian, Asian  | FEMALE       | 10th         |            | Y                     | ,       | Y            | Y         |           | ١        | (          |         |
| 17 | kermit   | AFRIN         | AFRIN      | Not Available | 1234 MAIN 9         | Anytown | n ST    | 12345     | Not Provide   | MALE         | 10th         |            |                       |         |              |           |           |          |            |         |
| 18 | kermit   | AGNES         | AGNES      | Not Available | 1234 MAIN 9         | Anytown | n ST    | 12345     | Asian, Asian  | FEMALE       | 10th         |            | Y                     | '       | Y            | Y         | Y         | ١        | (          | Y       |
| 19 | kermit   | AHMAD         | AHMAD      | Not Available | 1234 MAIN 9         | Anytown | n ST    | 12345     | Asian, Asian  | MALE         | 10th         | Y          | Y                     | '       | Y            | Y         | Y         | ١        | 1          | Y       |
| 20 | kermit   | AHMED         | AHMED      | Not Available | 1234 MAIN 9         | Anytown | n ST    | 12345     | Other         | MALE         | 10th         | Y          | Y                     | '       |              |           | Y         | ١        | 7          | Y       |
| 21 | kermit   | AIMEE         | AIMEE      | Not Available | 1234 MAIN 9         | Anytown | n ST    | 12345     | Asian, Asian  | FEMALE       | 10th         | Y          | Y                     | '       |              | Y         | Y         | ١        | (          | Y       |
| 22 | kermit   | AJANI         | AJANI      | Not Available | 1234 MAIN 9         | Anytown | n ST    | 12345     | Black or Afri | MALE         | 10th         |            |                       |         |              |           |           |          |            | Y       |
| 23 | kermit   | AKSHAY        | AKSHAY     | Not Available | 1234 MAIN 9         | Anytown | n ST    | 12345     | Asian, Asian  | MALE         | 10th         |            | Y                     | ,       |              | Y         |           | Ň        | (          | Y       |
| 24 | kermit   | AL ANDER      | AL ANDER   | Not Available | 1234 MAIN 9         | Anytown | n ST    | 12345     | White         | MALE         | 10th         | Y          | Y                     | ,       |              | Y         | Y         | ١        | (          | Y       |
| 25 | kermit   | ALAA          | ALAA       | Not Available | 1234 MAIN 9         | Anytown | n ST    | 12345     | Other         | MALE         | 10th         |            |                       |         |              |           |           |          |            |         |
| 26 | kermit   | ALAN          | ALAN       | Not Available | 1234 MAIN 9         | Anvtown | I ST    | 12345     | Asian. Asian  | MALE         | 10th         | Y          | Y                     | '       | Y            | Y         | Y         | ۱<br>۱   | 7          | Y       |
| 27 | kermit   | ALAN          | ALAN       | Not Available | 1234 MAIN 9         | Anytown | n ST    | 12345     | Asian, Asian  | MALE         | 10th         |            |                       |         |              |           |           |          |            |         |
| 28 | kermit   | ALAN          | ALAN       | Not Available | 1234 MAIN 9         | Anvtown | I ST    | 12345     | Asian, Asian  | MALE         | 10th         |            | Y                     | '       | Y            | Y         | Y         | ,        | (          | Y       |
| 29 | kermit   | ALBERT        | ALBERT     | Not Available | 1234 MAIN 9         | Anvtown | I ST    | 12345     | White         | MALE         | 10th         |            |                       |         | Y            |           |           |          |            |         |
| 30 | kermit   | ALBIN         | ALBIN      | Not Available | 1234 MAIN 9         | Anvtown | I ST    | 12345     | Asian, Asian  | MALE         | 10th         |            | Y                     | '       | Y            | Y         | Y         | <u>۱</u> | 7          | Y       |
| 31 | kermit   | ALEKSANDRA    | ALEKSANDR  | Not Available | 1234 MAIN           | Anvtown | ST      | 12345     | White         | FEMALE       | 10th         | Y          | Y                     | ,       | Y            | Ŷ         | Y         | ,        | /          | Y       |
| 32 | kermit   | ALEKSANDR     | ALEKSANDR  | Not Available | 1234 MAIN           | Anvtown | ST      | 12345     | White         | MALE         | 10th         | Y          | Y                     | ,       |              | -         | Y         | ,        | 1          | Y       |
| 33 | kermit   | ALEKSANDR     | ALEKSANDR  | Not Available | 1234 MAIN           | Anytown | ST      | 12345     | White         | MALE         | 10th         | · ·        |                       |         | Y            |           |           |          |            | Y       |
| 34 | kermit   | ALEX          | ALEX       | Not Available | 1234 MAIN           | Anytown | ST ST   | 12345     | White         | MALE         | 10th         | Y          | v                     | ,       | Y            | Y         | Y         | · · ·    | /          | Y       |
| 35 | kermit   | ALEX          | ALEX       | Not Available | 1234 MAIN           | Anytown | ST ST   | 12345     | White         | MALE         | 10th         | Y          | v                     | ,       | Y            | Y         | Y         |          | /          | Y       |
| 36 | kermit   | ALEX          | ALEX       | Not Available | 1234 MAIN           | Anytown | ST ST   | 12345     | Asian Asian   | MALE         | 10th         | -          | •                     |         | Y            |           | •         |          |            | · ·     |
| 37 | kermit   | ALEX          | ALEX       | Not Available | 1234 MAIN           | Anytown | ST ST   | 12345     | Other         | MALE         | 10th         | -          |                       |         |              |           |           |          |            | Y       |
| 57 | Kernin   |               |            | Not Available | 1234 10/410         | Anytown | 31      | 12343     | other         | IVIALL       | 10(1)        | -          |                       |         |              | _         |           |          |            |         |

# **Apply Filter**

| el               | File I    | Edit View    | Insert      | Format Tools                                                                                                    | Data W                   | /indow 🐓    | Help  |                   |             |               |           | 👆 🗛 16     |                | 9 *         | <u></u>  | 100%     |           | ue 9:15 A  | M Mich        | ael O |
|------------------|-----------|--------------|-------------|----------------------------------------------------------------------------------------------------|--------------------------|-------------|-------|-------------------|-------------|---------------|-----------|------------|----------------|-------------|----------|----------|-----------|------------|---------------|-------|
|                  | •         |              |             |                                                                                                    | Sort                     |             | ☆₩R   | Potentia          | I-Roster-F  | PN-2014 (1).c | sv        |            |                |             |          |          |           |            |               |       |
| D                |           |              |             | 🖹 🔏 🔽 🔿                                                                                                    | <b>F</b> <sup>2</sup> 11 |             | 0.005 | 100%              |             |               |           |            |                |             | Q-       | Searc    | h in Shee | +          |               |       |
|                  |           |              |             |                                                                                                    | Filter                   |             | ዮቋዞ   | 3 10070           |             |               |           |            |                |             | (        | Cocuro   |           |            |               | -     |
| 1                | A Home    | Layout       | Tables      | Charts Sma                                                                                                    | Clear F                  | ilters      |       | view              |             |               |           |            |                |             |          |          |           |            | <u>^</u>      | \$- ₽ |
|                  | Edit      |              |             | Font                                                                                                    | Advanc                   | ed Filter   |       | -                 | 1           | lumber        | _         |            | Format         |             |          | Cells    |           | Theme      | S             |       |
|                  | ₹ 🗸 💽     | Fill - Cali  | ibri (Body) | • 12 • A^                                                                                                    | Form                     |             |       | p Text 🔻          | General     |               | •         |            | Normal         |             | ÷ • •    | 8 -      |           | Aa         |               | Go    |
| L                |           |              | I II        |                                                                                                    | A Subtot                 |             |       |                   | <b>•</b> 0/ | .0 ∠          | 00 Cond   | itional    | Bad            |             |          | Ð        |           |            | 10-           |       |
| Pa               | aste 🧹    | Clear • D    | I ⊻         |                                                                                                    | Validati                 | ai5         |       | vierge •          | <b>*</b> /0 | → 00.         | Form      | atting     | bau            |             | Insert   | Delete   | Format    | Themes     | Aa            |       |
|                  | A1        | : 😣          | 🛇 (• f.     | x SCHOOL CODE                                                                                                    | validati                 | on          |       |                   |             |               |           |            |                |             |          |          |           |            |               | -     |
|                  | A         | B            | C           | D E                                                                                                    | Data Ta                  | able        |       | 1                 | J           | K             | L         | M          | N              | 0           | 1        |          | Q         | R          | S             | E     |
| 1                | SCHOOL CO | OE LAST NAME | FIRST NAME  | DATE OF BIR' ADDRESS                                                                                                    | S Toxt to                | Columns     |       | ETHNICITY         | GENDER      | PSAT GRADE    | ART HISTO | RY BIOLOGY | (60 CALCULUS / | AI CHEMISTE | RY (COMP | ARATI CO | MPUTER S  | ENGLISH LA | N ENGLISH LIT | TE    |
| 2                | kermit    | ARN          | ARN         | Not Available 1234 MA                                                                                                    | I IEXLLO                 | Columns     |       | Asian, Asian      | MALE        | 10th          |           |            |                |             |          |          |           | Y          |               |       |
| 3                | kermit    | AARON        | AARON       | Not Available 1234 MA                                                                                                    | Consol                   | idate       |       | Asian, Asian      | MALE        | 10th          |           |            | Ŷ              |             |          |          |           | Y          |               |       |
| 4                | kermit    | AARON        | AARON       | Not Available 1234 MA                                                                                                    | Group                    | and Outline | •     | Asian, Asian      | MALE        | 10th          |           | Y          | Y              | Y           | Ŷ        | Y        |           | Y          |               | _     |
| 5<br>6           | kermit    |              |             | Not Available 1234 MA                                                                                                    |                          |             |       | Asian, Asian      |             | 10th          |           |            | T              |             |          |          |           | v          |               | -     |
| 7                | kermit    | ABHIK        | ABHIK       | Not Available 1234 MA                                                                                                    | Pivot la                 | ıble        |       | Asian Asian       | MALE        | 10th          |           |            | v              |             |          |          |           | 1          |               | -     |
| 8                | kermit    | ABRAR        | ABRAR       | Not Available 1234 MA                                                                                                    |                          |             |       | Asian Asian       | MALE        | 10th          | 1         | Y          |                | Y           | Y        | Y        |           | v          | v             | -     |
| 9                | kermit    | ABUI         | ABUI        | Not Available 1234 MA                                                                                                    | lable l                  | ools        | •     | Asian, Asian      | MALE        | 10th          |           |            |                |             | -        |          |           |            |               | -     |
| 10               | kermit    | ADA          | ADA         | Not Available 1234 MA                                                                                                    | Get Ext                  | ternal Data | •     | Asian, Asian      | FFMALE      | 10th          |           |            |                |             |          |          |           |            |               | -     |
| 11               | kermit    | ADAM         | ADAM        | Not Available 1234 MA                                                                                                    | Refresh                  | n Data      |       | Puerto Ricar      | MALE        | 10th          | (         |            |                |             | Y        |          |           | Y          | Y             |       |
| 12               | kermit    | ADANFA       | ADANFA      | Not Available 1234 MA                                                                                                    | IN S Anytown             | SI          | 12345 | Asian, Asian      | FEMALE      | 10th          |           |            | Y              |             |          |          |           |            |               |       |
| 13               | kermit    | ADIT         | ADIT        | Not Available 1234 MA                                                                                                    | AIN S Anytown            | ST          | 12345 | Asian, Asian      | MALE        | 10th          |           | Y          | Y              |             |          | Y        |           | Y          |               |       |
| 14               | kermit    | ADRIAN       | ADRIAN      | Not Available 1234 MA                                                                                                    | AIN S Anytown            | ST          | 12345 | Black or Afri     | MALE        | 10th          |           |            |                |             |          |          |           | Y          |               |       |
| 15               | kermit    | ADRIEL       | ADRIEL      | Not Available 1234 MA                                                                                                    | AIN S Anytown            | ST          | 12345 | Asian, Asian      | MALE        | 10th          | (         | Y          |                | Y           | Y        | Y        |           | Y          | Y             |       |
| 16               | kermit    | AFIA         | AFIA        | Not Available 1234 MA                                                                                                    | AIN S Anytown            | ST          | 12345 | Asian, Asian      | FEMALE      | 10th          |           | Y          | Y              | Y           |          | Y        |           |            |               |       |
| 17               | kermit    | AFRIN        | AFRIN       | Not Available 1234 MA                                                                                                    | AIN S Anytown            | ST          | 12345 | Not Provide       | c MALE      | 10th          |           |            |                |             |          |          |           |            |               |       |
| 18               | kermit    | AGNES        | AGNES       | Not Available 1234 MA                                                                                                    | AIN S Anytown            | ST          | 12345 | Asian, Asian      | FEMALE      | 10th          |           | Y          | Y              | Y           | Y        | Y        |           | Y          |               |       |
| 19               | kermit    | AHMAD        | AHMAD       | Not Available 1234 MA                                                                                                    | AIN S Anytown            | ST          | 12345 | Asian, Asian      | MALE        | 10th          | (         | Y          | Y              | Y           | Y        | Y        |           | Y          | Y             |       |
| 20               | kermit    | AHMED        | AHMED       | Not Available 1234 MA                                                                                                    | AIN S Anytown            | ST          | 12345 | Other             | MALE        | 10th          | (         | Y          |                |             | Y        | Y        |           | Y          | Y             |       |
| 21               | kermit    | AIMEE        | AIMEE       | Not Available 1234 MA                                                                                                    | AIN S Anytown            | ST          | 12345 | Asian, Asian      | FEMALE      | 10th          | (         | Y          |                | Y           | Y        | Y        |           | Y          | Y             |       |
| 22               | kermit    | AJANI        | AJANI       | Not Available 1234 MA                                                                                                    | AIN S Anytown            | ST          | 12345 | Black or Afri     | MALE        | 10th          |           |            |                |             |          |          |           | Y          |               |       |
| 23               | kermit    | AKSHAY       | AKSHAY      | Not Available 1234 MA                                                                                                    | AIN S Anytown            | ST          | 12345 | Asian, Asian      | MALE        | 10th          |           | Y          |                | Y           |          | Y        |           | Y          |               |       |
| 24               | kermit    | AL ANDER     | AL ANDER    | Not Available 1234 MA                                                                                                    | AIN S Anytown            | ST          | 12345 | White             | MALE        | 10th          | (         | Y          |                | Y           | Y        | Y        |           | Y          | Y             |       |
| 25               | kermit    | ALAA         | ALAA        | Not Available 1234 MA                                                                                                    | AIN S Anytown            | ST          | 12345 | Other             | MALE        | 10th          |           |            |                |             |          |          |           |            |               |       |
| 26               | kermit    | ALAN         | ALAN        | Not Available 1234 MA                                                                                                    | AIN S Anytown            | ST          | 12345 | Asian, Asian      | MALE        | 10th          | (         | Y          | Y              | Y           | Y        | Y        |           | Y          | Y             |       |
| 27               | kermit    | ALAN         | ALAN        | Not Available 1234 MA                                                                                                    | AIN S Anytown            | SI          | 12345 | Asian, Asian      | MALE        | 10th          |           | N/         |                | V           | V        | X        |           | v          |               | -     |
| 28               | Kermit    | ALAN         | ALAN        | Not Available 1234 MA                                                                                                    | AIN S Anytown            | SI          | 12345 | Asian, Asian      | MALE        | 10th          |           | Y          | Y              | Y           | Y        | Ŷ        |           | Y          |               | _     |
| 29               | kermit    | ALBERT       | ALBERT      | Not Available 1234 MA                                                                                                    | AIN S Anytown            | SI          | 12345 | white             | MALE        | 10th          |           | V          | Y              | V           | V        | v        |           | v          |               | _     |
| 50<br>21 -       | kormit    | ALBIN        | ALDIN       | Not Available 1234 MA                                                                                                    | AIN S Anytown            | ST          | 12345 | Asian, Asian      | EEMALE      | 10th          | ,         | r<br>V     | T V            | v           | T V      | Ŷ        |           | v          | v             |       |
| 7 <u>-</u><br>77 | kormit    | ALEKSANDRA   | ALEKSANDRA  | Not Available 1234 MA                                                                                                    | Any S Anytown            | ST          | 12345 | White             | MALE        | 10th          | /         | v          | 1              |             | v        | Y        |           | v          | v             | -     |
| 72<br>23         | kermit    | ALEKSANDA    | ALEKSANDR   | Not Available 1224 MA                                                                                                    | IN S Anytown             | ST          | 12345 | White             | MALE        | 10th          |           | 1          | v              |             | 1        | T        |           | v          |               | -     |
| 24               | kermit    | ALEKSANDR    | ALEKSANDR   | Not Available 1234 MA                                                                                                    | IN S Anytown             | ST          | 12345 | White             | MALE        | 10th          | ,         | v          | v              | v           | v        | v        |           | v          | v             |       |
| 35               | kermit    | ALEX         | ALEX        | Not Available 1234 MA                                                                                                    | AIN S Anytown            | ST          | 12345 | White             | MALE        | 10th          | ,         | Y          | Y              | Y           | Y        | v        |           | Y          | Y             |       |
| 36               | kermit    | ALEX         | ALEX        | Not Available 1234 MA                                                                                                    | IN S Anytown             | ST          | 12345 | Asian Asian       | MALE        | 10th          |           |            | Y              |             |          |          |           |            |               |       |
|                  |           |              |             | The second second secon |                          | 1.1.1       |       | . Sharry / Sharry |             |               |           |            | 1.0            |             |          |          |           |            |               |       |

# Filter by Subject, in this example Calculus, to create a roster of students with potential for that subject.

| Ú  | Exce             | I File   | Edit View              | Insert        | Format          | Tools     | Data    | Window          | 🐓 Help         |            |              |                          |         | 👈 🗛 16   | 6 D 🔽 🕙 🛪       |                      | 100% 🛃        | Tue 9:16 AM  | Michael        | ् ≅         |
|----|------------------|----------|------------------------|---------------|-----------------|-----------|---------|-----------------|----------------|------------|--------------|--------------------------|---------|----------|-----------------|----------------------|---------------|--------------|----------------|-------------|
|    | 0 0              |          |                        |               |                 |           |         |                 | AP-Potentia    | I-Roster-  | PN-2014 (1)  | .CSV                     |         |          |                 |                      |               |              |                |             |
| •  | <b>1</b>         |          | × B 🕻                  | 👌 🎻 🞽         | <b>⊙ •</b> (⊇ • | Σ • 4     | - 1     | - <i>f</i> x == |                | • 2        |              |                          |         |          | Q-              | Search in            | Sheet         |              |                |             |
|    | Home             | Lavout   | Tables                 | Charts        | SmartA          | Art F     | ormulas | Data            | Review         |            |              |                          |         |          |                 |                      |               | <u>∧ ö</u> , | 1              | 自 🖡 🏠       |
|    | Edit             | :        | 1                      | Font          | 1               | :         |         | Alignment       |                |            | Number       |                          |         | Format   |                 | Cells                | : Then        | nes          |                |             |
|    |                  |          | alibri (Body)          | <b>v</b> 12   | • A• A          | -         |         | abc 🔻 🗮         | Wrap Text -    | General    |              | <b>•</b>                 | _       | Normal   |                 |                      |               |              | (              | Go          |
|    |                  |          |                        |               | A               |           |         |                 |                |            |              | 00                       |         |          |                 |                      |               |              |                |             |
| Pa | ste 🥥 🤇          | Clear •  | $3 I \underline{\cup}$ |               | 🖄 🔻 <u>A</u>    |           |         |                 | Merge 🔻        | <b>*</b> % | <b>9</b> .00 | ⇒.0 Condition<br>Formatt | ting    | Bad      | Inse.           | Delete For           | mat Themes    | Aa∙          |                |             |
|    | A1               | \$ 6     | 3 🛇 (* f:              | × SCHOO       | L CODE          |           |         |                 |                |            |              |                          |         |          |                 |                      |               | -            |                |             |
|    | А                | B        | С                      | D             | E               | F         |         | i H             |                | J          | K            | L                        | М       | N        |                 | 0                    | R             | S =          |                |             |
| 1  | SCHOOL (         | LAST NAN | FIRST NAT              | DATE OF       | ADDRESS 💌       | CITY      | ▼ STATE | ▼ ZIP           | ▼ ETHNICIT ▼   | GENDER     | PSAT GRA     | ART HIST                 | BIOLOGY | CALCULUS | T CHEMISTI COMP | AR/ T COMPL          | JTE - ENGLISH | ENGLISH L    |                |             |
| 3  | kermit           | AARON    | AARON                  | Not Available | (1234 MAIN)     | S Anytown | SI      | 12345           | Asian, Asian   | MALE       | 10th         |                          | v       | Y        | S CALCU         | LUS AB (60)          |               |              | earch          |             |
| 5  | kermit           | AARON    | AARON                  | Not Available | 1234 MAIN       | S Anytown | ST      | 12345           | Asidii, Asidii | MALE       | 10th         |                          | T       | v        | Sort            |                      |               |              |                |             |
| 7  | kermit           | ABHIK    | ABHIK                  | Not Available | (1234 MAIN      | S Anytown | ST      | 12345           | Asian, Asian   | MALE       | 10th         |                          |         | Ŷ        | Ascending       | <mark>∡</mark> ↓ De: | scending      |              |                |             |
| 12 | kermit           | ADANFA   | ADANFA                 | Not Available | 1234 MAIN       | S Anytown | ST      | 12345           | Asian, Asian   | FEMALE     | 10th         |                          |         | Y        | Du selem Di     |                      |               |              |                |             |
| 13 | kermit           | ADIT     | ADIT                   | Not Available | e 1234 MAIN S   | S Anytown | ST      | 12345           | Asian, Asian   | MALE       | 10th         |                          | Y       | Y        | By color: No    | ne                   |               |              |                |             |
| 16 | kermit           | AFIA     | AFIA                   | Not Available | e 1234 MAIN S   | S Anytown | ST      | 12345           | Asian, Asian   | FEMALE     | 10th         |                          | Y       | Y        | Filter          |                      |               |              |                |             |
| 18 | kermit           | AGNES    | AGNES                  | Not Available | (1234 MAIN )    | S Anytown | ST      | 12345           | Asian, Asian   | FEMALE     | 10th         |                          | Y       | Y        | By color: No    | ne                   |               |              |                |             |
| 26 | kermit           |          |                        | Not Available | (1234 MAIN)     | S Anytown | ST      | 12345           | Asian, Asian   | MALE       | 10th         | Y Y                      | ř<br>V  | Y V      | By color. No    | 110                  | *             | v            |                |             |
| 28 | kermit           | ALAN     | ALAN                   | Not Available | 1234 MAIN       | S Anytown | ST      | 12345           | Asian, Asian   | MALE       | 10th         |                          | Y       | Y        | Choose One 🌲    |                      | ÷             |              |                |             |
| 29 | kermit           | ALBERT   | ALBERT                 | Not Available | 1234 MAIN       | S Anytown | ST      | 12345           | White          | MALE       | 10th         |                          |         | Y        | ( Search        | _                    |               |              |                |             |
| 30 | kermit           | ALBIN    | ALBIN                  | Not Available | e 1234 MAIN S   | S Anytown | ST      | 12345           | Asian, Asian   | MALE       | 10th         |                          | Y       | Y        | Goearon         |                      |               |              |                |             |
| 31 | kermit           | ALEKSAND | RF ALEKSANDRA          | Not Available | e 1234 MAIN S   | S Anytown | ST      | 12345           | White          | FEMALE     | 10th         | Y                        | Y       | Y        | (Select Al      | 1)                   |               | Y            |                |             |
| 33 | kermit           | ALEKSAND | R ALEKSANDR            | Not Availabl  | e 1234 MAIN S   | S Anytown | ST      | 12345           | White          | MALE       | 10th         |                          |         | Y        | 🗹 Y             |                      |               |              |                |             |
| 34 | kermit<br>kormit | ALEX     | ALEX                   | Not Available | (1234 MAIN )    | S Anytown | ST      | 12345           | White          | MALE       | 10th         | Y                        | Y       | Y        | (Blanks)        |                      |               | Y            |                |             |
| 35 | kermit           |          |                        | Not Available | ε 1234 MAIN 3   | S Anytown | ST      | 12345           | Asian Asian    | MALE       | 10th         | Y                        | Ť       | Y V      |                 |                      |               | Y            |                |             |
| 38 | kermit           | ALEX     | ALEX                   | Not Available | (1234 MAIN      | S Anytown | ST      | 12345           | Asian, Asian   | MALE       | 10th         |                          |         | Y        |                 |                      |               |              |                |             |
| 39 | kermit           | ALEXANDE | R ALEXANDER            | Not Available | 1234 MAIN       | S Anytown | ST      | 12345           | White          | MALE       | 10th         | Y                        | Y       | Y        |                 | Clear                | r Filter      | Y            |                |             |
| 41 | kermit           | ALEXANDE | R ALEXANDER            | Not Available | e 1234 MAIN S   | S Anytown | ST      | 12345           | White          | MALE       | 10th         |                          |         | Y        |                 | Olea                 |               |              |                |             |
| 42 | kermit           | ALEXANDE | R ALEXANDER            | Not Available | e 1234 MAIN S   | S Anytown | ST      | 12345           | White          | MALE       | 10th         |                          | Y       | Y        |                 | Y                    | Y             |              |                |             |
| 43 | kermit           | ALEXANDE | R ALEXANDER            | Not Available | (1234 MAIN )    | S Anytown | ST      | 12345           | Asian, Asian   | MALE       | 10th         | V                        | Y       | Y        | Y Y             | Y                    | V             | V            |                |             |
| 52 | kermit           | ALICIA   | ALICIA                 | Not Available | 1234 MAIN       | S Anytown | ST      | 12345           | Other Hispa    | r FEMALE   | 10th         | Y ,                      | Y       | Y        | Y Y             | Y                    | Y             | Y            |                |             |
| 53 | kermit           | ALINA    | ALINA                  | Not Available | 1234 MAIN       | S Anytown | ST      | 12345           | White          | FEMALE     | 10th         |                          |         | Y        |                 |                      | Y             |              |                |             |
| 54 | kermit           | ALISSA   | ALISSA                 | Not Available | e 1234 MAIN S   | S Anytown | ST      | 12345           | White          | FEMALE     | 10th         | Y                        | Y       | Y        | Y Y             | Y                    | Y             | Y            |                |             |
| 55 | kermit           | ALLA     | ALLA                   | Not Available | e 1234 MAIN S   | S Anytown | ST      | 12345           | Not Provide    | c FEMALE   | 10th         | Y                        | Y       | Y        | Y Y             | Y                    | Y             | Y            |                |             |
| 56 | kermit           | ALLEN    | ALLEN                  | Not Available | (1234 MAIN      | S Anytown | ST      | 12345           | White          | MALE       | 10th         | Y                        | Y       | Y        | Y Y             | Y                    | Y             | Y            |                |             |
| 57 | kermit           | ALLEN    | ALLEN                  | Not Available | 1234 MAIN       | S Anytown | ST      | 12345           | Asian, Asian   | MALE       | 10th         |                          |         | Y        |                 |                      | Y             |              |                |             |
| 59 | kermit           | ALLEN    | ALLEN                  | Not Available | £ 1234 MAIN     | S Anytown | ST      | 12345           | Asian, Asian   | MALE       | 10th         | Y ,                      | Y       | Y        | Y Y             | Y                    | Y             | Y            |                |             |
| 60 | kermit           | ALLISON  | ALLISON                | Not Available | (1234 MAIN      | S Anytown | ST      | 12345           | Asian, Asian   | FEMALE     | 10th         | Y                        | Y<br>Y  | Ŷ        | Y Y             | Ŷ                    | Y             | Y            |                |             |
| 61 | kermit           | ALLISON  | ALLISON                | Not Available | 1234 MAIN       | S Anytown | ST      | 12345           | Asian, Asian   | FEMALE     | 10th         | Y                        | Y       | Y        | Y Y             | Y                    | Y             | Y            |                |             |
| 64 | kermit           | ALVIN    | ALVIN                  | Not Available | e 1234 MAIN S   | S Anytown | ST      | 12345           | Asian, Asian   | MALE       | 10th         | Y                        | Y       | Y        | Y Y             | Y                    | Y             | Y            |                |             |
| 65 | kermit           | ALVIN    | ALVIN                  | Not Available | e 1234 MAIN S   | S Anytown | ST      | 12345           | Asian, Asian   | MALE       | 10th         | Y                        | Y       | Y        | Y Y             | Y                    | Y             | Y            |                |             |
| 65 | kermit<br>kormit | ALVIN    | ALVIN                  | Not Available | (1234 MAIN )    | S Anytown | ST      | 12345           | Asian, Asian   | MALE       | 10th         |                          |         | Y        |                 |                      | V             |              |                |             |
| 69 | kermit           | AMANDA   | AMANDA                 | Not Available | 1234 MAIN       | S Anytown | ST      | 12345           | Asian, Asian   | FEMALE     | 10th         | Y                        | Y       | Y        | Y Y             | Y                    | Y             | Y            |                |             |
| 70 | kermit           | AMANDA   | AMANDA                 | Not Available | 1234 MAIN       | S Anytown | ST      | 12345           | Asian, Asian   | FEMALE     | 10th         | Y                        | Y       | Y        | Y Y             | Y                    | Y             | Y            |                |             |
| 75 | kermit           | AMRITPAL | AMRITPAL               | Not Available | 1234 MAIN       | S Anytown | ST      | 12345           | Other          | MALE       | 10th         |                          | Y       | Y        |                 | Y                    | Y             |              |                |             |
| 77 | kermit           | AMY      | AMY                    | Not Available | e 1234 MAIN S   | S Anytown | ST      | 12345           | Asian, Asian   | FEMALE     | 10th         | 1                        | Y       | Y        | Y Y             | Y                    | Y             |              |                |             |
| 80 | kermit           | AMY      | AMY                    | Not Available | (1234 MAIN      | S Anytown | ST      | 12345           | Asian, Asian   | FEMALE     | 10th         |                          |         | Y        |                 |                      |               |              |                |             |
|    |                  |          | Ar-Potential-          | koster-PN-    | 2014 (1) +      |           |         |                 |                |            |              |                          |         |          |                 |                      |               |              | S. A. S. S. S. |             |
|    | Nor              | mal View | Filter Mode            |               |                 |           |         |                 |                |            | Sum=0        |                          | -       |          |                 |                      |               | 1            |                | ESECTI ESEC |